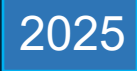

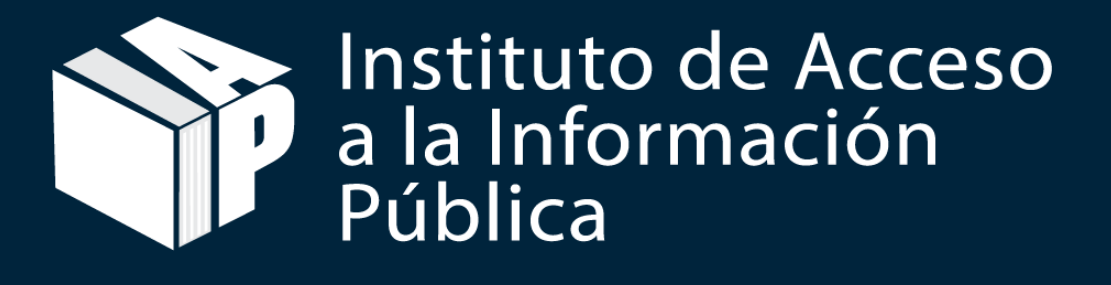

Portal de Transparencia Manual de Usuario

> Edición 1 2025

# Tabla de contenido

| Introdu      | cción                                                        | 1        |  |  |  |  |
|--------------|--------------------------------------------------------------|----------|--|--|--|--|
| 1. Pai       | nel de Administración                                        | 2        |  |  |  |  |
| 1.1.         | Acceso al panel de control                                   | 2        |  |  |  |  |
| 1.2.         | Pantalla Principal                                           | 3        |  |  |  |  |
| 2. Edi       | tar datos del Oficial de Información                         | 4        |  |  |  |  |
| 2.1.         | Actualizar Contraseña                                        | 4        |  |  |  |  |
| 2.2.         | Últimos Accesos                                              | 5        |  |  |  |  |
| 3. Info      | ormación Institucional                                       | 6        |  |  |  |  |
| 3.1.         | Cambio de logo Institucional                                 | 6        |  |  |  |  |
| 3.2.         | Información de la Institución                                | 7        |  |  |  |  |
| 3.3.         | Información del Oficial de Información                       | 8        |  |  |  |  |
| 3.4.         | Redes Sociales                                               | 8        |  |  |  |  |
| 3.5.         | Usuarios asignados a la Institución                          |          |  |  |  |  |
| 4. Est       | adísticas                                                    | 10       |  |  |  |  |
| a)           | Estadística mensual                                          | 10       |  |  |  |  |
| b)           | Estadísticas por estándares                                  | 11       |  |  |  |  |
| c)           | Estadísticas históricas                                      | 11       |  |  |  |  |
| 5. Dir       | ecciones UAIP                                                | 12       |  |  |  |  |
| 9. Ca        | racterísticas del sistema                                    | 13       |  |  |  |  |
| 9.1.         | Botones del sistema                                          | 13       |  |  |  |  |
| 9.2.         | Pantalla de administración de documentos                     | 14       |  |  |  |  |
| 10.<br>10.1. | Administración de la documentación<br>Creación de Categorías | 15<br>15 |  |  |  |  |
| 10.2.        | Registro Individual                                          | 16       |  |  |  |  |
| 10.3.        | Registro detallado                                           | 17       |  |  |  |  |
| 10.4.        | Ingreso de registros múltiples                               | 18       |  |  |  |  |
| 10.5.        | Edición de registros múltiples                               | 19       |  |  |  |  |
| 11. Elin     | ninar Documentos                                             | 20       |  |  |  |  |
| 12. Red      | cuperar documentos eliminados                                | 21       |  |  |  |  |

#### Introducción

El presente manual tiene como objetivo proporcionar una guía clara y detallada sobre el funcionamiento de la plataforma, dirigida especialmente a los Oficiales de Información y usuarios autorizados. Este documento describe paso a paso las herramientas y procesos disponibles para gestionar, publicar y administrar la información institucional, garantizando el cumplimiento de los estándares de transparencia y acceso a la información pública.

A través de este manual, los usuarios podrán familiarizarse con las secciones clave del portal, como el panel de administración, la edición de datos institucionales, la organización de la información publicada, la gestión de documentos y el análisis de estadísticas. Además, se incluyen instrucciones para realizar acciones específicas, como la actualización de contraseñas, el cambio de logos institucionales, la recuperación de documentos eliminados y más.

Con este recurso, se busca facilitar la navegación y el uso eficiente del portal, promoviendo una gestión transparente y accesible de la información pública. Le invitamos a explorar cada sección para aprovechar al máximo las funcionalidades que ofrece esta plataforma.

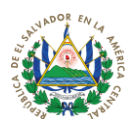

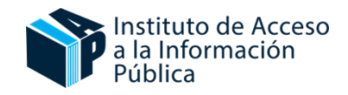

# 1. Panel de Administración

#### 1.1. Acceso al panel de control

Pasos:

- Ingresa la siguiente dirección web: www.transparencia.gob.sv/oficial
- Escriba su correo electrónico al que ha sido registrado
- Escriba su contraseña
- Clic en "Ingresar"
- Al ingresar, deberá actualizar su contraseña temporal enviada por soporte@iaip.gob.sv

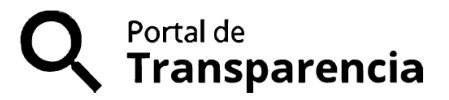

#### OFICIAL DE INFORMACIÓN

# USUARIO

Ingrese su usuario

#### CONTRASEÑA

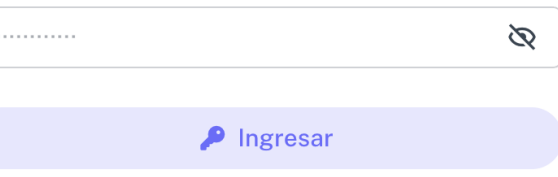

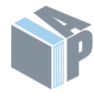

Instituto de Acceso a la Información Pública

2025

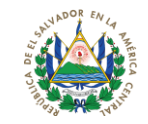

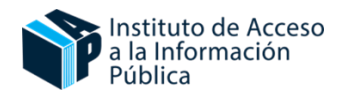

# 1.2. Pantalla Principal

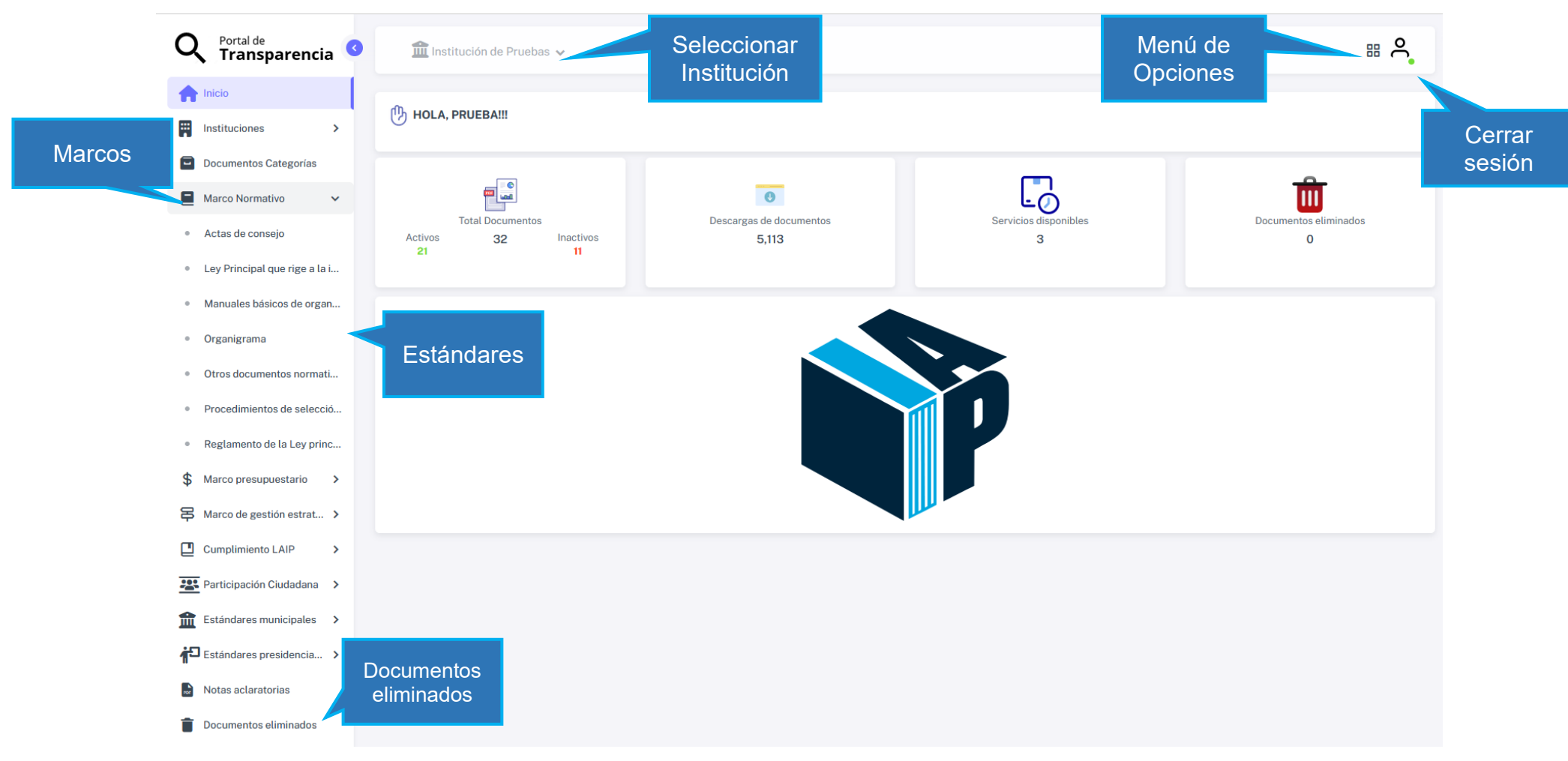

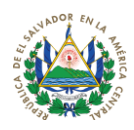

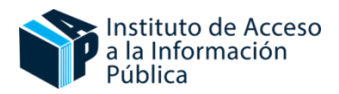

# 2. Editar datos del Oficial de Información

# 2.1. Actualizar Contraseña

- 1. Dar clic en el menú de opciones
- 2. Ingresar a Mi perfil

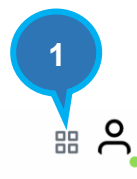

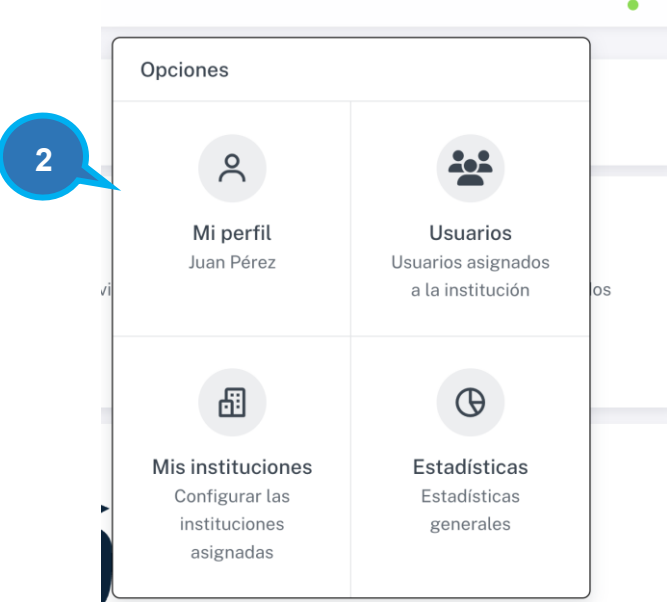

- 3. Clic en **Seguridad**, colocar una contraseña que cumpla los requisitos
- 4. Clic en Cambiar Contraseña

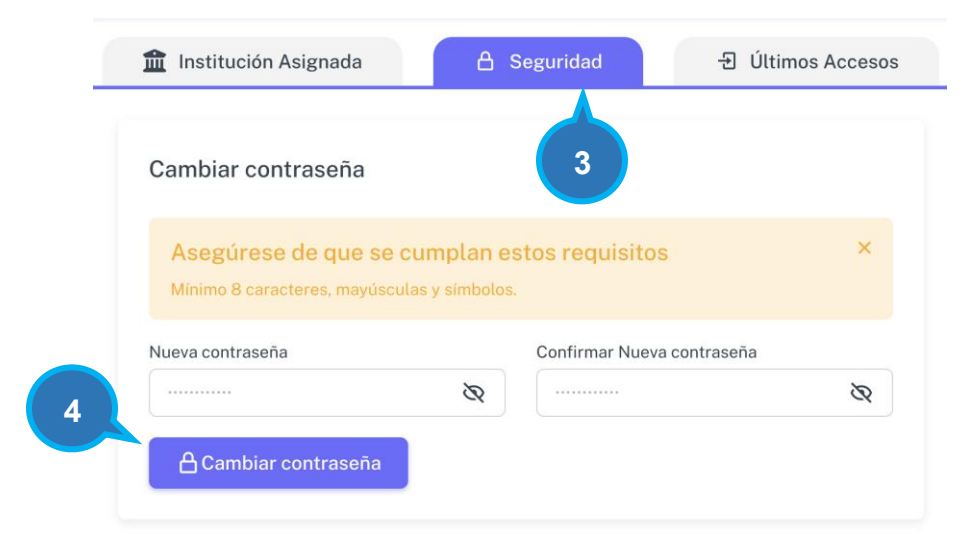

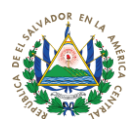

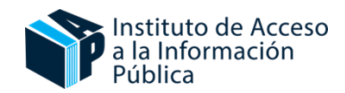

# 2.2. Últimos Accesos

Esta sección proporciona un historial de los ingresos recientes de los usuarios al sistema. Registra la fecha y hora del acceso, la dirección IP desde la cual se realizó la conexión, el navegador utilizado y el sistema operativo del usuario.

- 1. Dar clic en el menú de opciones
- 2. Ingresar a Mi perfil

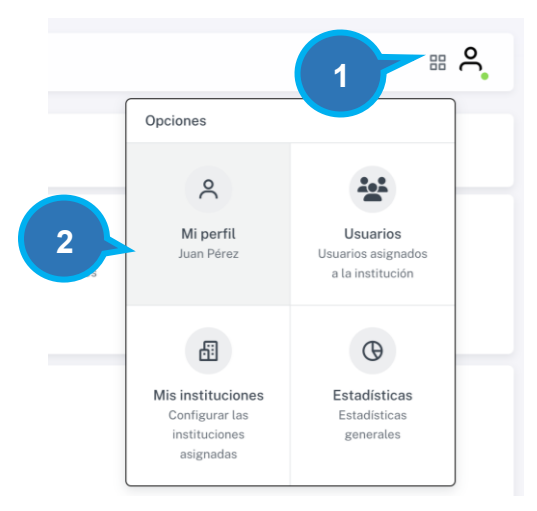

Dar clic en la pestaña Últimos Accesos y visualizará el detalle de accesos de inicio de sesión de los usuarios

| Excel Colur                                                          | mn visibility 🗸                                      |                                                                                 |                                     |
|----------------------------------------------------------------------|------------------------------------------------------|---------------------------------------------------------------------------------|-------------------------------------|
|                                                                      |                                                      | Pr                                                                              | evious 1 2 Ne                       |
|                                                                      |                                                      |                                                                                 |                                     |
|                                                                      |                                                      |                                                                                 |                                     |
| howing 1 to 10 of 17                                                 | 7 entries<br>NAVEGADOR                               | so                                                                              | IP                                  |
| Showing 1 to 10 of 17                                                | 7 entries<br>NAVEGADOR                               | so                                                                              | IP                                  |
| Showing 1 to 10 of 17<br>FECHA<br>2025-04-02 20:5                    | 7 entries<br>NAVEGADOR<br>50 OChrome                 | so<br>68 MacOS                                                                  | IP<br>172.68.7.117                  |
| Showing 1 to 10 of 17<br>FECHA<br>2025-04-02 20:5<br>2025-04-02 20:3 | 7 entries<br>NAVEGADOR<br>50 O Chrome<br>31 O Chrome | so<br>so<br>so<br>so<br>so<br>so<br>so<br>so<br>so<br>so<br>so<br>so<br>so<br>s | IP<br>172.68.7.117<br>172.70.54.161 |

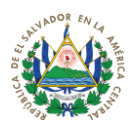

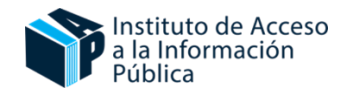

3. Información Institucional

# 3.1. Cambio de logo Institucional

- 1. Clic en Instituciones y en las opciones que se despliegan
- 2. Ingresar a Instituciones

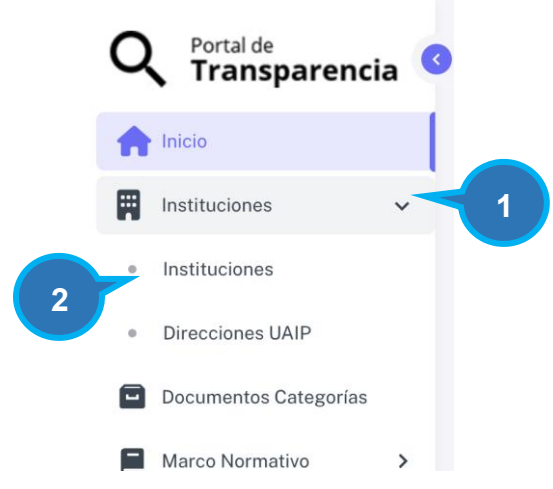

**3.** Clic al botón de **subir imagen** y escoger la dirección del logo de su institución para actualizar:

|                          | Prueba de Institucion                   | OFICIAL DE INFORMACIÓN                  |     |
|--------------------------|-----------------------------------------|-----------------------------------------|-----|
| a la Información Pública | PDI                                     | A Nombre del oficial: Prueba            |     |
| ······                   | Órgano Judicial                         | @ Correo electrónico: prueba@prueba.com |     |
|                          | Activo INSTITUCIÓN POSEE PORTAL EXTERNO | Nombrado: 29-Ene-2025                   |     |
| 3                        |                                         |                                         | 242 |

Y el resultado debe ser el siguiente:

| Instituto de Acceso | Prueba de Institucion                   | OFICIAL DE INFORMACIÓN                  |        |
|---------------------|-----------------------------------------|-----------------------------------------|--------|
| Pública             | PDI                                     | A Nombre del oficial: Prueba            |        |
|                     | Órgano Judicial                         | @ Correo electrónico: prueba@prueba.com |        |
|                     | Activo INSTITUCIÓN POSEE PORTAL EXTERNO | BNombrado: 29-Ene-2025                  |        |
|                     |                                         |                                         | 201 10 |

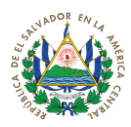

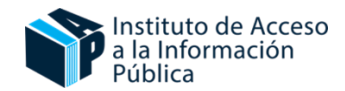

# 3.2. Información de la Institución

Esta sección permite editar la información de la Institución.

- 1. Clic en Instituciones y en las opciones que se despliegan
- 2. Ingresar a Instituciones

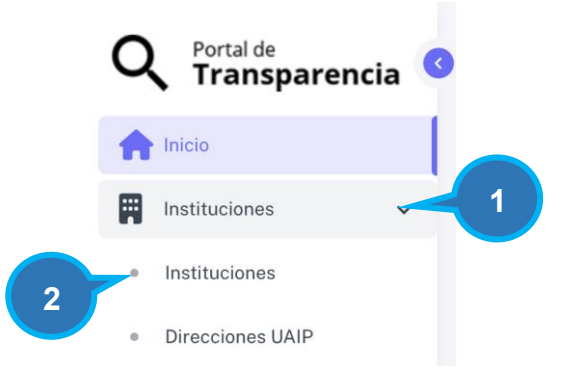

3. Menú lateral izquierdo en "Instituciones" y clic en el botón de editar

| PDI & Nombre del oficial: Prueba<br>Órgano Judicial @ Correo electrónico: pruebagonuebacom<br>(deter Nestrucción Acólice Rostrui, EXTENIO<br>Mestrucción Acólice Rostrui, EXTENIO<br>Mestrucción Acólice Rostrui, EXTENIO<br>Mestrucción Acólice Rostrui, EXTENIO<br>Nombrado: 29-Ene-2025 | Instituto de Acceso | Prueba de Institucion                   | OFICIAL DE INFORMACIÓN                                                  |   |
|----------------------------------------------------------------------------------------------------|---------------------|-----------------------------------------|-------------------------------------------------------------------------|---|
| Active INSTITUCIÓN POSEE PORTAL EXTERNO                                                                                                    | Pública             | PDI<br>Órgano Judicial                  | ス Nombre del oficial: Prueba<br>@ Correo electrónico: prueba@prueba.com |   |
|                                                                                                    |                     | Active INSTITUCIÓN POSEE PORTAL EXTERNO | 🛗 Nombrado: 29-Ene-2025                                                 | 3 |

- 4. Puedes cambiar el nombre de la institución y su acrónimo.
- **5.** En el caso de contar con Portal de Transparencia propio, este campo le permitirá direccionar a su Portal de Transparencia.
- 6. En caso de que necesites que el botón de Solicitar Información aparezca en el perfil de la institución, activa el botón y coloca el link a donde quieres que el sistema redireccione.

| ACTUALIZAR INSTITUCIÓN                                                                                                    |            |
|----------------------------------------------------------------------------------------------------|------------|
| 1. Información general                                                                                                    | 4          |
| NOMBRE *                                                                                                    | ACRÓNIMO * |
| 🖍 Institución de Prueba                                                                                                    | 🕑 Prueba   |
| URL DE PORTAL DE TRANSPARENCIA EXTERNO *                                                                                                    |            |
| Image: Comparison of the second second se |            |
|                                                                                                    |            |
| MOSTRAR BOTÓN DE SOLICITUD DE INFORMACIÓN * URL DE LA SOLICITUD *                                                                                                    |            |
| 1₂Ξ Inactivo ✓                                                                                                    | <b>6</b>   |
|                                                                                                    |            |

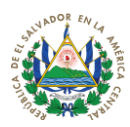

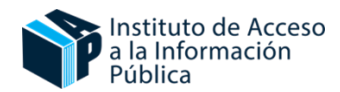

# 3.3. Información del Oficial de Información

Esta sección permite editar la información del Oficial de Información.

- 1. Ingresar el nombre completo del Oficial del Información
- 2. Ingresa el correo asignado
- 3. Ingresa la fecha del nombramiento
- 4. Coloque su archivo PDF en el apartado de Actualizar Nombramiento

|                        | ON * | CORREO *            |   |
|------------------------|------|---------------------|---|
| 🗙 prueba 🗸             | 1    | @ prueba@prueba.com | 2 |
| ECHA DE NOMBRAMIENTO * |      |                     |   |
| 🔗 dd/mm/aaaa           | 3    |                     |   |
|                        |      |                     |   |
| CTUALIZAR NOWBRANNENTO |      |                     |   |

# 3.4. Redes Sociales

- 1. Ingresar el enlace del sitio web de la Institución
- 2. Ingresar los enlaces de las redes sociales que la Institución contiene
- 3. Clic en Actualizar

| 3. Enlaces                  |                           |
|-----------------------------|---------------------------|
| URL SITIO WEB *             |                           |
| e < 1                       | 2                         |
| NOMBRE PÁGINA DE FACEBOOK * | URL PÁGINA DE FACEBOOK *  |
| f                           | f                         |
| USUARIO CUENTA DE X *       | URL PÁGINA DE X *         |
| ¥                           | ¥                         |
| NOMBRE CUENTA YOUTUBE *     | URL PÁGINA DE YOUTUBE *   |
|                             | 0                         |
| NOMBRE CUENTA TIKTOK *      | URL PÁGINA DE TIKTOK *    |
| 4                           | ზ                         |
| NOMBRE CUENTA INSTAGRAM *   | URL PÁGINA DE INSTAGRAM * |
| 0                           | © 3                       |
|                             |                           |
|                             | × CANCELAR 🖉 ACTUALIZAR   |
|                             |                           |

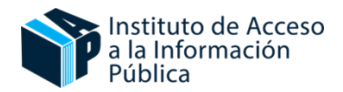

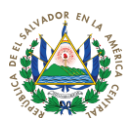

# 3.5. Usuarios asignados a la Institución

Tiene como objetivo visualizar y verificar los usuarios asignados a la Institución. Además, el Oficial de Información puede supervisar las actividades e ingresos de los usuarios asignados a la Institución.

- 1. Clic en Opciones
- 2. Clic en "Usuarios asignado a la Institución"

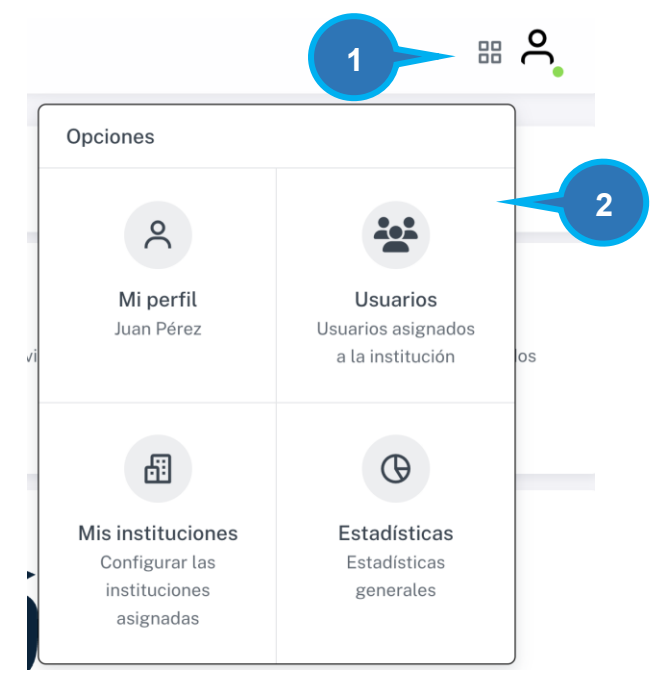

Aparecerá el detalle con los usuarios asignados a la institución

3. Clic en Más información, para observar el registro de sesión de los usuarios

| ESTADO | ROL             | NOMBRE             | CORREO                 | FECHA DE CREACIÓN      | FECHA DE ACTUALIZACIÓN | OPCIONES |
|--------|-----------------|--------------------|------------------------|------------------------|------------------------|----------|
| Activo | Técnico Oficial | ejemploTec@ejemplo | ejemplotec@ejemplo.com | 04/03/2025 02:45:24 PM | 04/03/2025 02:45:24 PM | i        |
| Activo | Oficial         | Nombre de Prueba   | ejemplo@ejemplo.com    | 28/02/2025 10:41:12 AM | 03/03/2025 04:10:07 PM |          |
|        |                 |                    |                        |                        |                        |          |

USUARIOS ASIGNADOS A LA INSTITUCIÓN

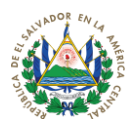

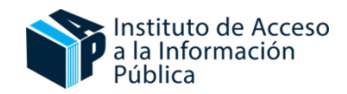

# 4. Estadísticas

Esta sección proporciona un análisis detallado de los datos generados en el Portal de Transparencia. Permite visualizar métricas claves con la finalidad de monitorear la información publicada.

- 1. Clic en Opciones
- 2. Clic en el apartado de Estadísticas

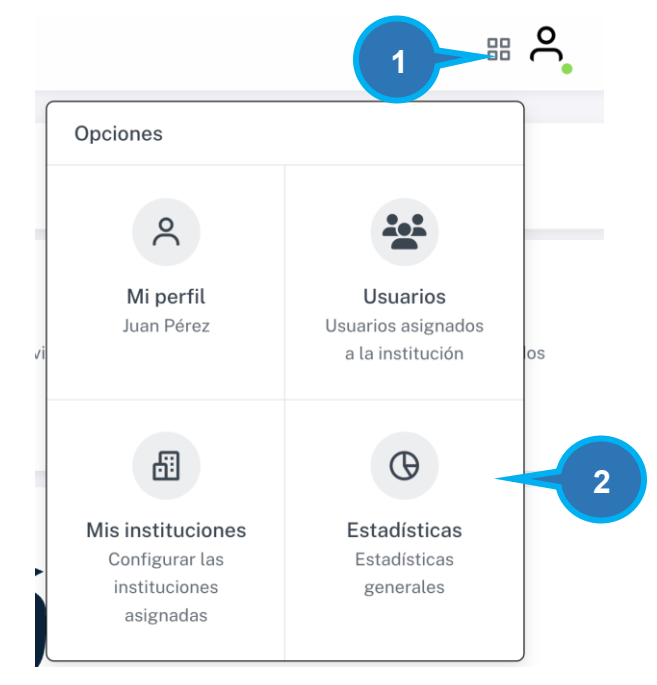

3. Seleccionar el año para visualizar las estadísticas

| =           | 1              | 0                       |                       | m                     |
|-------------|----------------|-------------------------|-----------------------|-----------------------|
| Total Docum | nentos         | Descargas de documentos | Servicios disponibles | Documentos eliminados |
| ctivos 1    | Inactivos<br>0 | 0                       | 0                     | 0                     |
|             |                | inertit ees             |                       |                       |

a) Estadística mensual

Muestra la actividad de los doce meses del año que ha seleccionado

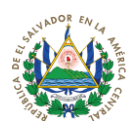

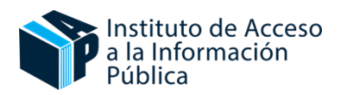

| #  | MES       | ACTIVOS | INACTIVOS | TOTAL |
|----|-----------|---------|-----------|-------|
| 1  | January   | 0       | 0         | 0     |
| 2  | February  | 0       | 0         | 0     |
| 3  | March     | 1       | 0         | 1     |
| 4  | April     | 0       | 0         | 0     |
| 5  | May       | 0       | 0         | 0     |
| 6  | June      | 0       | 0         | 0     |
| 7  | July      | 0       | 0         | 0     |
| 8  | August    | 0       | 0         | 0     |
| 9  | September | 0       | 0         | 0     |
| 10 | October   | 0       | 0         | 0     |
| 11 | November  | 0       | 0         | 0     |
| 12 | December  | 0       | 0         | 0     |
|    |           |         |           | 1     |

# b) Estadísticas por estándares

Muestra el registro de documentos adjuntados por estándares

| Excel Copy      |         |           |       | Excel       | Сору     |             |         |           |       |
|-----------------|---------|-----------|-------|-------------|----------|-------------|---------|-----------|-------|
| Registros 1     |         |           |       | Registros 1 |          |             |         |           |       |
| MARCO NORMATIVO | ACTIVOS | INACTIVOS | TOTAL | MARCO NO    | RMATIVO  | ESTANDAR    | ACTIVOS | INACTIVOS | TOTAL |
| Marco Normativo | 1       | 0         | 1     | Marco N     | ormativo | Organigrama | 1       | 0         | 1     |
|                 |         |           | 1     |             |          |             |         |           | 1     |

#### c) Estadísticas históricas

Registros 1

Muestra un resumen histórico por años, por Marcos normativos y estándares.

| HISTÓRICO DOCUMENTOS PO | HISTÓRICO DOCUMENTOS POR AÑOS |         |           |       |  |  |  |  |
|-------------------------|-------------------------------|---------|-----------|-------|--|--|--|--|
|                         | Excel Copy                    |         |           |       |  |  |  |  |
|                         | Registros 1                   |         |           |       |  |  |  |  |
|                         | AÑO                           | ACTIVOS | INACTIVOS | TOTAL |  |  |  |  |
|                         | 2025                          | 1       | 0         | 1     |  |  |  |  |
|                         |                               |         |           | 1     |  |  |  |  |
|                         |                               |         |           |       |  |  |  |  |

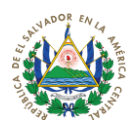

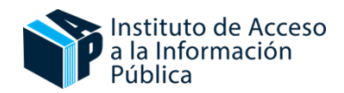

- 5. Direcciones UAIP
- 1. Clic en Instituciones
- 2. Ingresar a Direcciones UAIP
- 3. Clic en Nuevo

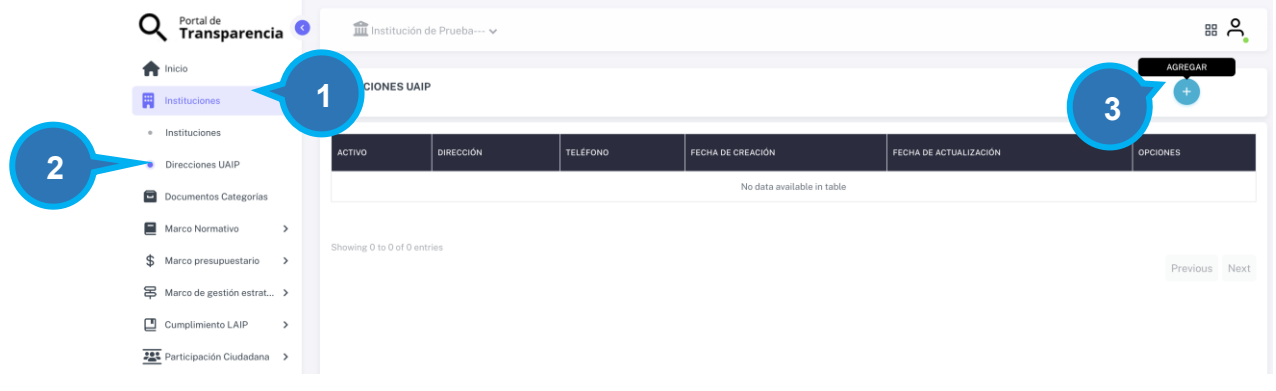

- 4. Clic en Estado para activar la dirección de la UAIP.
- 5. Ingresar la dirección exacta.
- 6. Ingresar el número de teléfono de la UAIP.
- 7. Espacio para ingresar observaciones acerca de la ubicación.
- 8. Guardar.

| ESTADO *                           |                        |    |    |            |
|------------------------------------|------------------------|----|----|------------|
| 1₂ Activo ✓ 4                      |                        |    |    |            |
| DIRECCIÓN *                        |                        |    |    |            |
| Colonia San Benito, Pasaje No 1 ed | ificio 109, San Salvad | or |    | 5          |
| Ľ                                  |                        |    |    |            |
|                                    |                        |    | li |            |
| S 22053800                         | 6                      |    |    |            |
| 0                                  | 0                      |    |    |            |
| OBSERVACIONES                      |                        |    |    |            |
| Edificio Principal                 |                        |    |    | <b>~</b> 7 |
|                                    |                        |    | li |            |
|                                    | _                      |    |    |            |

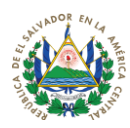

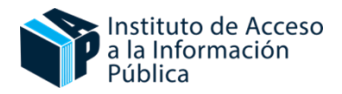

# 9. Características del sistema

# 9.1. Botones del sistema

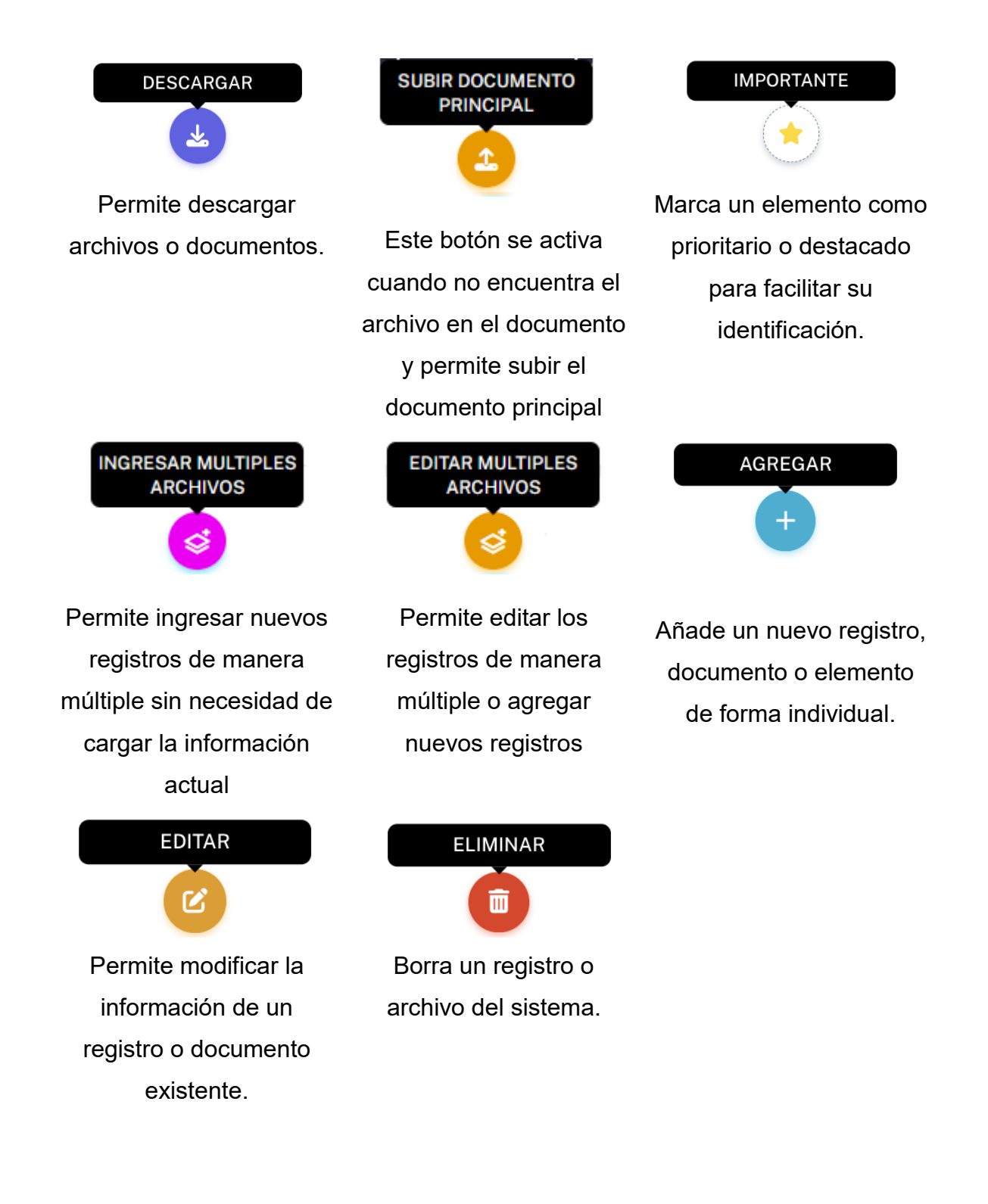

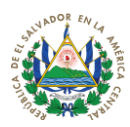

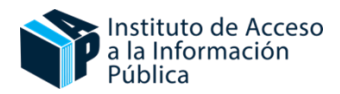

# 9.2. Pantalla de administración de documentos

- 1. Detalle del estándar de información
- 2. Botón que activa o desactiva la visualización de las columnas
- 3. Botón de descarga de los documentos en Excel
- 4. Botones de creación de documentos de forma individual o múltiple
- 5. Botón para activar el documento, si el documento esta inactivo no se visualizará en el portal.
- 6. Botón para activar la **vigencia** del documento, esto también actualiza la fecha de actualización del documento.
- 7. Botones de Descarga o Carga de documentos.
- 8. Este botón activa la importancia del documento, si este activo aparecerá en los destacados dentro del perfil de la institución, solo aparecerán máximo 8 documentos destacados dentro del perfil.
- 9. Opciones de filtrado de la documentación.

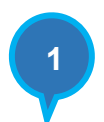

| DOCUMENTOS ><br>Este apartado inc<br>Concejos Municip | ACTAS DE CONS<br>cluye actas de sesio<br>pales se debe consi<br>pales se debe consi | EJO<br>ones ordinarias y<br>ultar el marco de | extraordinarias para i<br>estándares municipal | nstituciones que tienen Órganos Colegiad<br>es ubicado en la parte inferior del listado | 9 da hacer uso de los filtre | os o el buscador par | a optimizar su búsque | eda. 4 s de los   |
|-------------------------------------------------------|-------------------------------------------------------------------------------------|-----------------------------------------------|------------------------------------------------|-----------------------------------------------------------------------------------------|------------------------------|----------------------|-----------------------|-------------------|
| Columnas                                              | ✓ ∫ ♠ Excel                                                                         |                                               | Q Escribe                                      | para buscar                                                                             | Todos los ar                 | OS                   | ✓                     | ior 1 Siguiente → |
|                                                       | VIGENTE                                                                             | 3                                             | CORRELATIVO                                    | NOMBRE                                                                                  |                              | DESCARGA             | IMPORTANTE            | OPCIONES          |
|                                                       |                                                                                     | 2026                                          | 14                                             | Prueba                                                                                  |                              |                      | ۲                     | ۲                 |
|                                                       | •                                                                                   | 2026                                          | 13                                             | Prueba                                                                                  |                              |                      | ۲                     | ۲                 |
| 5                                                     |                                                                                     | 6                                             |                                                |                                                                                         |                              | 7                    | 8                     |                   |

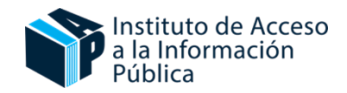

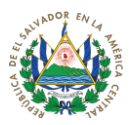

# 10. Administración de la documentación

# 10.1. Creación de Categorías

Esta opción permite la creación de categorías dentro de cada uno de los estándares, no es obligatorio su utilización.

- 1. Clic en Documentos Categoría.
- 2. Clic en Nuevo.

| Q Portal de<br>Transparencia             | Institución de Prue                   | ba 🗸     |                          |            | # <b>C</b>                                                                                                    |
|------------------------------------------|---------------------------------------|----------|--------------------------|------------|----------------------------------------------------------------------------------------------------|
| nicio                                    | DOCUMENTOS > CATEGO                   | RÍA      |                          |            |                                                                                                    |
| Documentos Categorias                    |                                       | xcel     | (+)                      | 2 a buscar |                                                                                                    |
| Marco Normativo     Marco presupuestario |                                       |          |                          |            | € Anterior Siguiente →                                                                                          |
| Rarco de gestión estrat >                | No hay registros disponibles<br>MARCO | ESTANDAR | NOMBRE                   | ESTADO     | OPCIONES                                                                                                    |
| Cumplimiento LAIP >                      |                                       |          | No se encontraron result | ndos       | The second second second second second second second second second second second second second second second se |
| Participación Ciudadana >                |                                       |          |                          |            |                                                                                                    |
| Estándares municipales >                 | No hay registros disponibles          |          |                          |            |                                                                                                    |

- 3. Elegir un estándar de información.
- 4. Ingresar el nombre de la nueva categoría.
- 5. Ingresar la prioridad de la categoría.
- 6. Elegir el estado de la categoría (actico o inactivo).
- 7. Guardar.

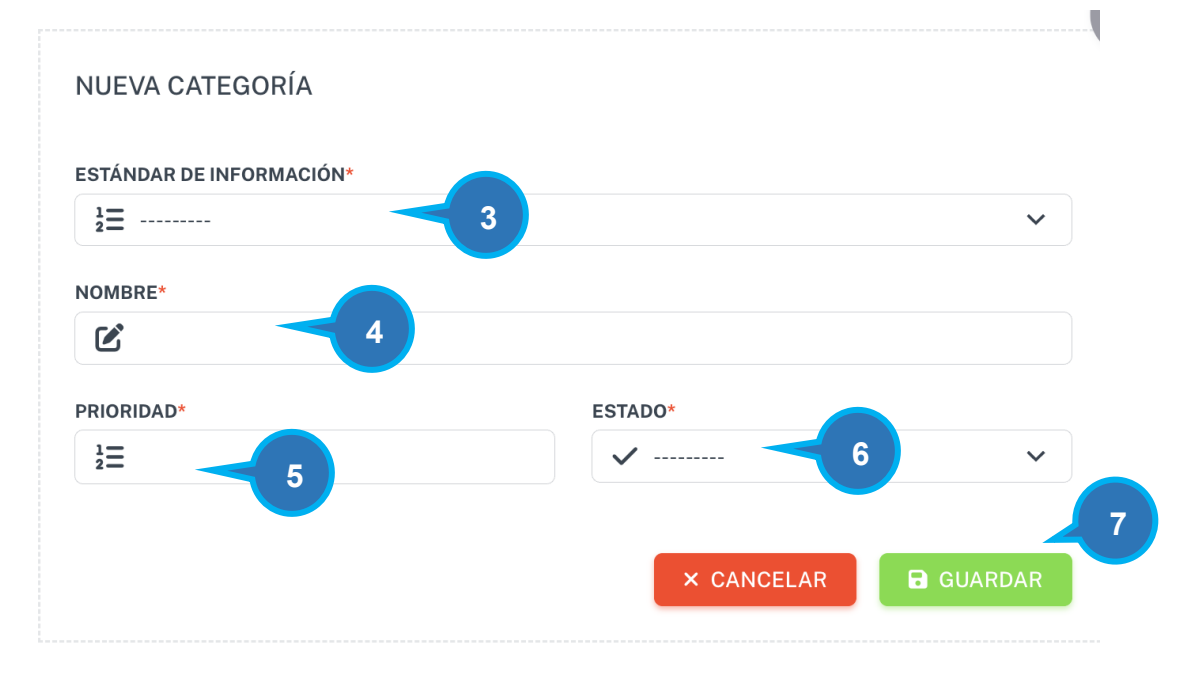

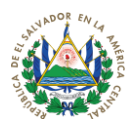

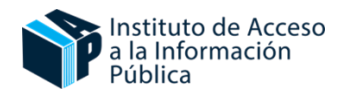

# 10.2. Registro Individual

- 1. Clic en Marco de tu elección.
- 2. Clic en el estándar.
- 3. Clic en nuevo.

| nicio                                |   |                                              |                                                                                   |                                   |                                                     |                           |                            |                              |                        |
|--------------------------------------|---|----------------------------------------------|-----------------------------------------------------------------------------------|-----------------------------------|-----------------------------------------------------|---------------------------|----------------------------|------------------------------|------------------------|
| Instituciones >                      |   | DOCUMENTO<br>En este aparad<br>Se recomienda | S > ORGANIGRAMA<br>lo se expone la estructura d<br>1 hacer uso de los filtros o e | rgánica comple<br>l buscador para | ta y las competencias y f<br>optimizar su búsqueda. | acultades de las unidades | s administrativas, así com | o el número de servidores pú | blic 3 cada unidad.    |
| Documentos Categorías                |   |                                              |                                                                                   |                                   |                                                     |                           |                            |                              |                        |
| 🗧 Marco Normativo 🗸 🗸                | K | 1                                            | as 🗸 🕢 Excel                                                                      | Q                                 | Escribe para buscar.                                |                           | 苗 Todos l                  | os años 🗸 🗸                  | 667                    |
| <ul> <li>Actas de consejo</li> </ul> |   |                                              |                                                                                   |                                   |                                                     |                           |                            |                              |                        |
| Ley Principal que rige a la i        |   | No hay registro                              | os disponibles                                                                    |                                   |                                                     |                           |                            |                              | ← Anterior Siguiente → |
| Manuales básicos de organiza         |   | ACTIVO                                       | VIGENTE                                                                           | AÑO                               | CORRELATIVO                                         | NOMBRE                    | DESCARGA                   | IMPORTANTE                   | OPCIONES               |
| • Organigrama 🗧 2                    | 2 |                                              |                                                                                   |                                   |                                                     | No se encontraron resul   | tados                      |                              |                        |
| Otros documentos norma               |   |                                              |                                                                                   |                                   |                                                     |                           |                            |                              |                        |

- **4.** Seleccionar si el documento estará activo, seleccionar año e ingresar un correlativo.
- **5.** Seleccionar el estándar y la categoría del documento (si se ocupará categorías, deben de estar previamente creadas).
- 6. Ingresar el nombre y descripción del documento.
- **7.** Seleccionar el documento a subir y si prefieres un documento anexo (el nombre del documento no debe tener caracteres especiales).

| NUEVO DOCUMENTOS          | 3                  | 4        |                       |               |   |
|---------------------------|--------------------|----------|-----------------------|---------------|---|
| ACTIVO *                  |                    | AÑO *    |                       | CORRELATIVO * |   |
| ✓                         | ~                  |          | ~                     | i≡            |   |
| ESTÁNDAR DE INFORMACIÓN * |                    |          | CATEGORÍA DE DOCUMENT | os            |   |
| \Xi Organigrama           |                    | 5        |                       |               | ~ |
| NOMBRE *                  |                    |          |                       |               |   |
| ß                         |                    |          |                       |               |   |
|                           |                    |          |                       |               |   |
| <b>B</b>                  |                    |          |                       |               |   |
|                           |                    |          |                       |               | ħ |
| SUBIR ARCHIVO             | Sin archivos selec | cionados |                       |               |   |
| SUBIR ARCHIVO             | Sin archivos selec | cionados | 7                     |               | Å |

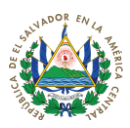

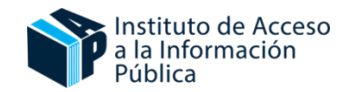

# 10.3. Registro detallado

Nota: En registro detallado hay estándares que permiten el ingreso a detalle del registro o si prefieres subirlo de manera documento, para este ejemplo escogeremos los estándar inventarios.

| -  |                               |                              |                   | 2                            |                        |   |
|----|-------------------------------|------------------------------|-------------------|------------------------------|------------------------|---|
|    | Marco Normativo 🗸             | i≡ Inve                      | entario Detallado |                              | ventario Documentos    |   |
| ۰  | Ley Principal que rige a la i |                              |                   |                              |                        | _ |
| ٠  | Manuales básicos de organ     | 🔟 Columnas 🗸 🖨 Exc           | cel +             | <b>Q</b> Escribe para buscar |                        |   |
| ٠  | Organigrama                   | No hay registros disponibles |                   |                              | ← Anterior Siguiente → | ŀ |
| •  | Otros documentos normati      | activo año                   | NOMBRE            | VALOR DE ADQUISICIÓN         | OPCIONES               |   |
| \$ | Marco presupuestario 🔷 👻      |                              |                   | aron resultados              |                        |   |
| •  | Inventarios                   | 1                            |                   | 3                            |                        |   |
| ۰  | Remuneraciones                | No hay registros disponibles |                   |                              |                        |   |
| ۰  | Viajes                        |                              |                   |                              | ← Anterior Siguiente → |   |
| 岺  | Marco de gestión estrat >     |                              |                   |                              |                        |   |

- 1. Clic en Inventarios
- 2. Clic en Inventario Detallado donde podrá ingresar el artículo uno a uno.
- 3. Clic en nuevo
- 4. Se desplegará una ventana en donde se encuentra el formulario para llenar el inventario en forma de detalle.

| ESTADO *               |                  | AÑO *                   |   |
|------------------------|------------------|-------------------------|---|
| 1 <sub>2</sub>         | ~                | <b>i</b>                | ~ |
| NOMBRE *               |                  |                         |   |
| Ø                      |                  |                         |   |
| DESCRIPCIÓN *          |                  |                         |   |
|                        |                  |                         |   |
|                        |                  |                         |   |
|                        |                  |                         |   |
| MARCA Y/O MODELO *     |                  |                         |   |
| Ľ                      |                  |                         |   |
| VALOR DE ADQUISICIÓN * |                  | VALOR ESTIMADO ACTUAL * |   |
| 0                      | ٢                | 0                       | 0 |
| FECHA DE ADQUISICIÓN * |                  |                         |   |
| 🛗 dd / mm / aaaa       | Ö                |                         |   |
| SUBIR ARCHIVO          |                  |                         |   |
| La Examinar No se ha s | eleccionado ning | ún archivo.             |   |
|                        |                  |                         |   |

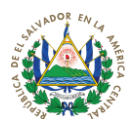

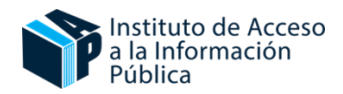

# 10.4. Ingreso de registros múltiples

1. Dar clic en el botón

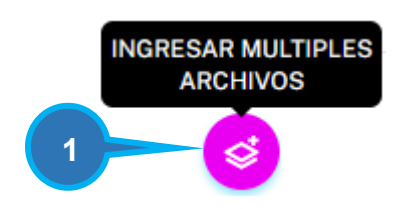

- 2. Por defecto el sistema coloca una línea en blanco predeterminada, pero si necesita más de una, dar clic en el botón AGREGAR FILA.
- 3. Al finalizar dar clic en GUARDAR.

|               |                      |                              | 2                                                                            |                                                                         |        |         |
|---------------|----------------------|------------------------------|------------------------------------------------------------------------------|-------------------------------------------------------------------------|--------|---------|
|               | OCUMENTOS            | > OTROS DOCUME               | ENTOS NORMATIVOS                                                             |                                                                         |        |         |
| Marcos legale | es que son aplicados | dentro de la institución o c | ue son de obligatorio cumplimiento para la administración pública. Se recomi | enda hacer uso de los filtros o el buscador para optimizar su búsqueda. |        |         |
|               |                      |                              | • AGREGA                                                                     | R FILA                                                                  |        |         |
|               |                      |                              |                                                                              |                                                                         |        |         |
|               | Año                  | Prioridad                    | Nombre                                                                       | Descripción                                                             | Activo | Vigente |

- Si necesita copiar las celdas o filas puede ocupar control+c y para pegar control+v
- 5. El sistema permite copiar desde EXCEL.
- **6.** El sistema permite la copia de celdas arrastrando las celdas de forma lateral o vertical, dando clic en la esquina de la celda.

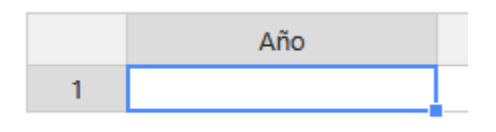

**NOTA:** Al subir registros de forma masiva, no se suben documentos, después tendrá que agregar los documentos a cada registro, dando clic al botón.

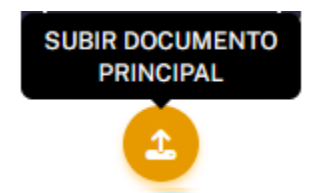

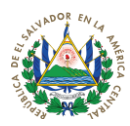

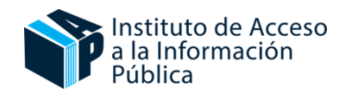

# 10.5. Edición de registros múltiples

1. Dar clic en el botón

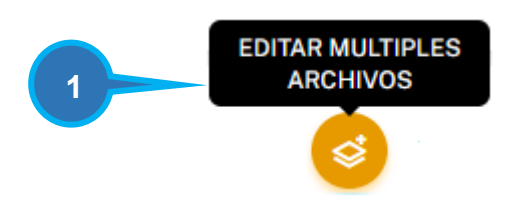

- **2.** Filtrar la información que se desea editar, escribiendo el año, nombre o descripción del documento.
- 3. Al finalizar clic en guardar.

| ITAR         | DOCUMENTOS                     | > ORGANIGE          | RAMA                                                              |                                                                |                            |                      |
|--------------|--------------------------------|---------------------|-------------------------------------------------------------------|----------------------------------------------------------------|----------------------------|----------------------|
|              |                                |                     |                                                                   |                                                                |                            |                      |
| este apa     | arado se expone la est         | ructura orgánica co | mpleta y las competencias y facultades de las unidades administra | tivas, así como el número de servidores públicos que laborar   | en cada unidad. Se recomie | nda hacer uso de los |
| uscador      | r para optimizar su bú         | squeda.             |                                                                   |                                                                |                            |                      |
|              |                                |                     |                                                                   |                                                                |                            |                      |
| Du           | anar nar año namb              | no o doporinoido    |                                                                   |                                                                |                            |                      |
| 🖌 BUS        | scar por ano, nomb             | re o descripcion.   |                                                                   |                                                                |                            |                      |
| K Bus        | scar por ano, nomb             | re o descripción.   |                                                                   |                                                                |                            |                      |
|              | Año                            | Prioridad           | Nombre                                                            | Descripción                                                    | Activo                     | Vigent               |
| <b>4</b> Bus | Año 2025 3                     | Prioridad           | Nombre<br>Ejemplo 3                                               | Descripción 3                                                  | Activo                     | Vigent               |
| 1 2          | Año 2025 3<br>2025 2           | Prioridad           | Nombre<br>Ejemplo 3<br>Ejemplo 2                                  | Descripción 3<br>Descripción 2                                 | Activo                     | Vigent               |
| 1<br>2<br>3  | Año 2025 3<br>2025 2<br>2025 1 | Prioridad           | Nombre<br>Ejemplo 3<br>Ejemplo 2<br>Ejemplo 1                     | Descripción<br>Descripción 3<br>Descripción 2<br>Descripción 1 | Activo                     | Vigent<br>V          |

**NOTA:** Se actualizarán todos los datos filtrados y se cambiará la fecha de actualización de cada uno de los archivos.

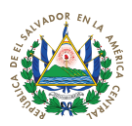

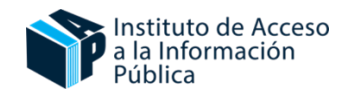

# 11. Eliminar Documentos

Pasos:

Dentro de los estándares, encontrtará el detalle de todos los documentos publicados

1. Clic en Eliminar

| Columnas 🗸  | C Excel | Q E  | scribe para buscar |                         | Todos los años | ~          | <b>;</b> +    |
|-------------|---------|------|--------------------|-------------------------|----------------|------------|---------------|
| Registros 1 |         |      |                    |                         |                | ← Anterior | 1 Siguiente → |
| ACTIVO      | VIGENTE | AÑO  | CORRELATIVO        | NOMBRE                  |                | OPCIONES   | 0.0           |
|             |         | 2025 | 1                  | Organigrama Actualizado |                | * 4        | <b>e</b>      |
|             |         |      |                    |                         |                |            | 1             |

El sistema le preguntará si está de acuerdo con ejecutar la acción de eliminar:

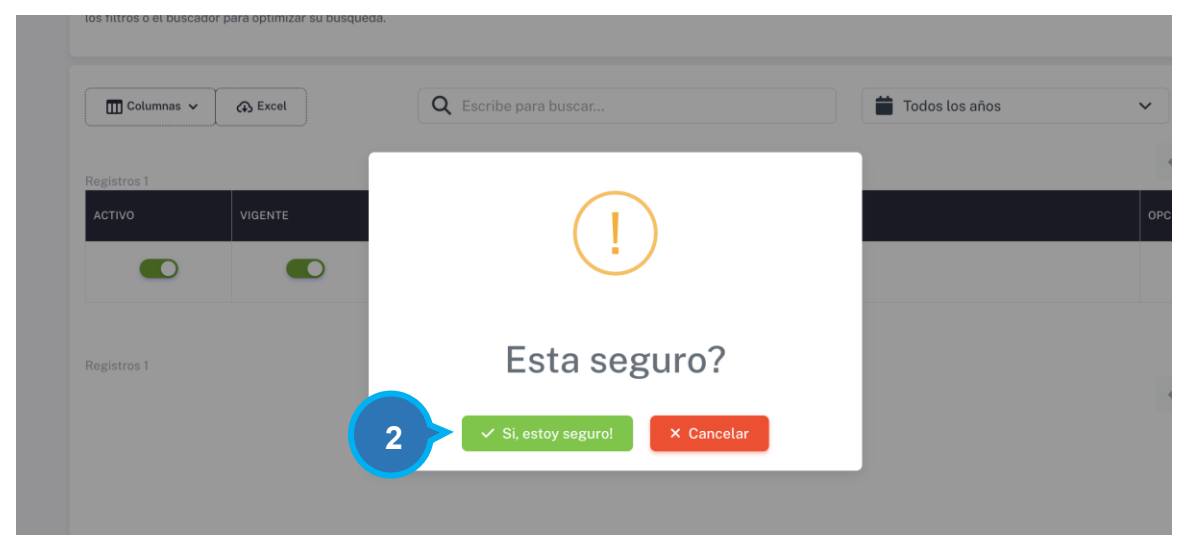

2. Si está de acuerdo, clic en **Sí, estoy seguro** 

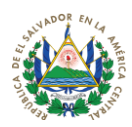

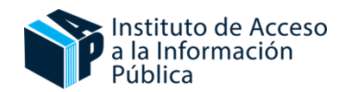

# 12. Recuperar documentos eliminados

Si un documento es eliminado en el sistema, no se borra permanentemente de inmediato. En su lugar, se traslada a una sección denominada **"Documentos Eliminados".** 

Desde esta sección, los usuarios tendrán la opción de recuperar el documento eliminado. Al restaurarlo, el documento volverá automáticamente a la categoría original en la que se encontraba antes de su eliminación.

Esto permite a los usuarios corregir eliminaciones accidentales y garantizar que la información pueda ser restaurada en caso de ser necesario.

Pasos:

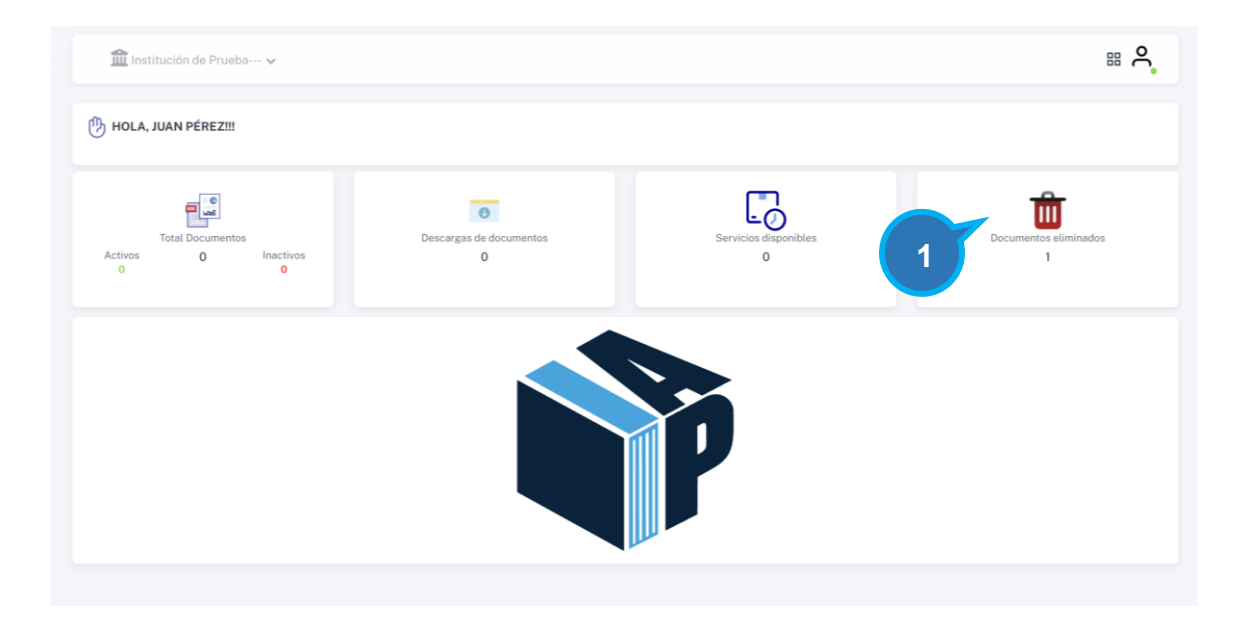

# 1. En **inicio**, clic en **Documentos eliminados**

Aparecerá el detalle de documento (año, correlativo, nombre, fecha de creación, actualización). Opciones

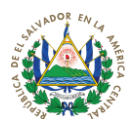

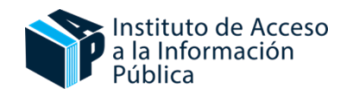

| 🏦 Institu     | ución de Prueba 🗸                |                         |                          |                              | # C        |
|---------------|----------------------------------|-------------------------|--------------------------|------------------------------|------------|
| DOCUMENTO     | S ELIMINADOS                     |                         |                          |                              |            |
| Mostrar/Ocult | tar Columnas 🗸 Copi<br>1 entries | ir Excel                |                          | Search: Prev                 | ious 1 Nex |
| AÑO           | CORRELATIVO                      | NOMBRE                  | FECHA DE<br>CREACIÓN     | FECHA DE<br>ACTUALIZACIÓN OF | PCIONES    |
| 2025          | 1                                | Organigrama Actualizado | 25/03/2027<br>11:09:10 A | <sup>6/03/2025</sup>         | 2 2        |
|               |                                  |                         |                          | Prev                         | ious 1 Nex |
|               |                                  |                         |                          |                              |            |
|               |                                  |                         |                          |                              |            |
|               |                                  |                         |                          |                              |            |

Aparecerá el detalle de documento (año, correlativo, nombre, fecha de creación, actualización y las opciones.

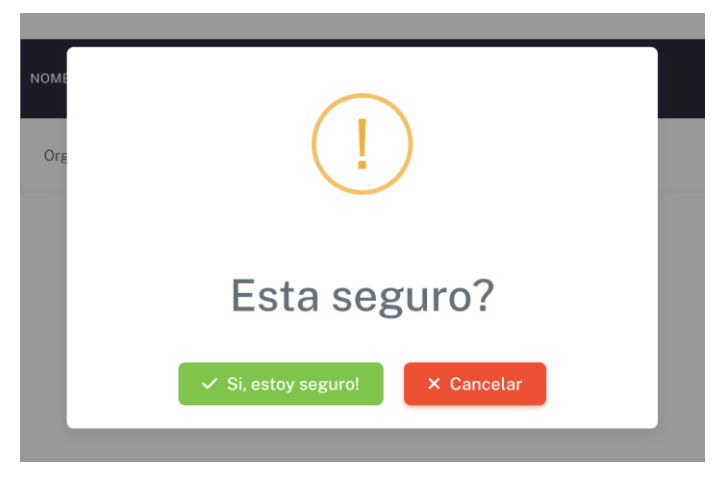

2. Clic en **Recuperar** el documento seleccionado

3. Si está de acuerdo, clic en **Sí, estoy seguro** 

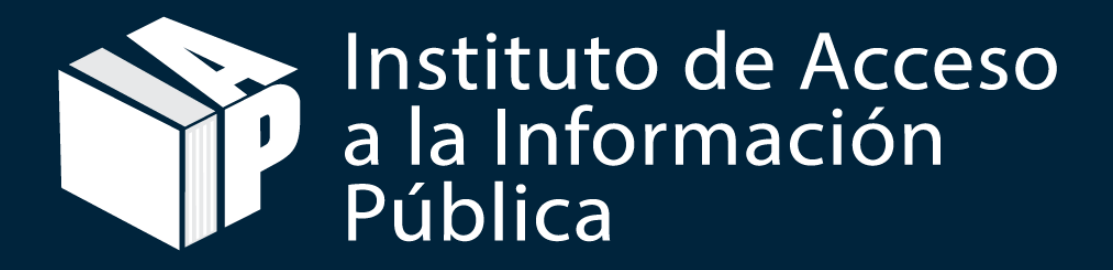